# Nouveau design de votre plate-forme Madoc : qu'est-ce qui change ?

1/3

Avec la création de Nantes Université, le design de notre plate-forme de formation Madoc se renouvelle. Sa charte graphique est dorénavant alignée sur celle de notre nouvel établissement et son interface a été adaptée aux usages sur mobile.

Retrouver dans cette page les principaux changements induits par ce changement de design.

Des visites guidées sont également disponibles dans votre tableau de bord, ou dans n'importe quel espace de cours, en cliquant sur le lien **Relancer la visite guidée sur cette page** disponible dans leur pied de page.

## S'identifier sur Madoc

Des changements s'opèrent dès la page de connexion. Consulter cette page pour en savoir plus.

# Votre tableau de bord

Le tableau de bord est la première page visible après s'être connecté à Madoc. Il liste les espaces de cours auxquels vous avez accès et vous propose des raccourcis vers diverses informations. Le **Panneau de navigation**, présent à droite, peut être affiché ou caché d'un simple clic sur le bouton Le bloc **Vue d'ensemble des cours** affiche par défaut la totalité des cours dans lesquels l'utilisateur connecté est inscrit. Il est néanmois possible d'afficher seulement 1) les cours actuels, 2) les cours passés, 3) les cours à venir ou 4) les cours margués en favoris en utilisant le bouton de filtre × Le statut d'un cours - en cours, à venir, passés - dépend des dates d'ouverture et de fermeture définies dans ses paramètres. Les cours affichés peuvent être triés par nom ou par date du dernier accès en utilisant le bouton de tri 🔼 Les cours peuvent être affichés sous la forme de « cartes » ou d'une liste en utilisant le bouton affichage 본 💌 A droite de chaque cours, le bouton 🗵 vous permet de marquer un cours comme favori pour le mettre en évidence ou le cacher s'il n'est plus important pour vous. Ces actions n'ont d'effet que pour l'utilisateur qui en est l'auteur. Si le tableau de bord ne liste pas tous les cours que vous assurez, il est toujours possible de vous auto-inscrire comme enseignant aux cours en guestion, en utilisant le formulaire prévu à cet effet dans le menu Outils.

×

### Les espaces de cours

| UMadoc                       | ot IZ Mes cours → O Recherche de cours → Outols + Français (In) +                                                                                                    | 🔺 🍺 AUBERT Damien 👹<br>Enseignant                                          |
|------------------------------|----------------------------------------------------------------------------------------------------|----------------------------------------------------------------------------|
| Exemple d'espace de<br>cours | Exemple d'espace de cours                                                                                                    | Constant S                                                                 |
| 🖉 Participants               | Tableau de bord 🔪 Cours 🔪 Exemple d'espace de cours                                                                                                    |                                                                            |
| Badges                       |                                                                                                    |                                                                            |
| 🗑 Compétences                |                                                                                                    | Calendrier                                                                 |
| I Notes                      | Accueil                                                                                                    | → janvier 2022                                                             |
| C Accuel                     | Cher(e)s stagiaire(s),                                                                                                    | Lu Ma Me Je Ve Sa D<br>1 2                                                 |
| 🗅 Examen                     | Je vous souhaite la bienenue sur la plateforme du DU Propriété intellectuelle au sein duquet vous avez été admis pour l'année universitaire 2019-2020.<br>Vous trouverez c' dessous les informations générales du diplôme, notamment les modalités de contrôle des connaissance.<br>A parti de l'onglet Contrênce, vous pourez visionner l'ensemble des conférences sonsolées aux stabiliste du DU es deux demières années et accéder aux conférences | 3 4 5 6 7 8 9<br>10 11 12 13 14 15 1<br>17 18 19 20 21 22 2                |
| Informations générales       | de cette année.<br>Les autres nonlais unus donnant arcés aux cours tritorat et annales de rhanne unité d'enselonement.                                                                                                    | 24 25 26 27 28 29 3<br>31                                                  |
| 🗅 Tutorat                    | Bon courage I                                                                                                    | Masquer les                                                                |
| Cours                        | Forum des nouvelles                                                                                                    | Masquer les                                                                |
| C Annales                    |                                                                                                    | evenements de type categorie                                               |
| L'activité Test              |                                                                                                    | événements de type cours                                                   |
| 🏠 Tableau de bord            | Fyamen                                                                                                    | événements de type groupe<br>Masquer les<br>événements de type utilisateur |
| # Accueil du site            |                                                                                                    | Masquer les                                                                |
| 🛱 Calendrier                 | Le Choix de groupe pour votre projet final                                                                                                    | continuity of the same                                                     |
| Fichiers personnels          | Examen final                                                                                                    | Boîte à outils                                                             |
| Commune des construirs       | Exemple de vidéo                                                                                                    | 4+                                                                         |

Tout comme pour le tableau de bord, chaque espace de cours dispose d'un panneau de navigation qui peut être affiché ou caché au

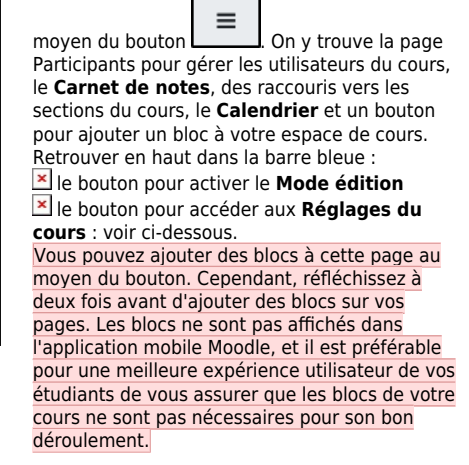

Le menu des réglages propose entre autre d'accéder à :

#### es Paramètres du cours

▲ Page des participants, pour en consulter la liste ainsi qu'en ajouter ou en retirer
▲ Banque de questions, si vous êtes un

utilisateurs de l'activité Test (quiz d'évaluation).

| â 30.52    | ✓ Activités                        | 🛿 Banque de                        | 📽 Paramètres du                                | 📽 Liens utilisateur               | •                                          |
|------------|------------------------------------|------------------------------------|------------------------------------------------|-----------------------------------|--------------------------------------------|
| s EX       | Voir toutes les activités du cours | questions                          | cours                                          | Gérez vos étudiants               |                                            |
| ipants Tab | Choix de Groupe                    | vos tests                          | Gerer tout votre cours                         | Carnet de notes                   | ۰ <i>ک</i>                                 |
|            | Devoirs                            | 3 Banque de questions              | Modifier les paramètres du<br>cours            | Participants                      |                                            |
| bes        | Forums                             | Catégorie de questions<br>Importer | Configuration du carnet de<br>notes            | Groupes<br>Méthodes d'inscription | Calendrier<br>- janvier 2022               |
|            | Questionnaires                     |                                    |                                                |                                   |                                            |
|            | Ressources                         | Exporter                           | Modifier les réglages<br>d'achèvement du cours | Achévement d'activité             | tu Ma Me Je Ve Sa D<br>1 7                 |
|            | Tests                              |                                    | Compétences                                    | Achèvement de cours               | 3 4 5 6 7 8 5<br>10 11 12 13 14 15 1       |
| jénérales  |                                    | Récompensez vos étudiants          | Administration du cours                        | Journaux                          | 17 18 19 20 21 22 2<br>24 25 26 27 28 20 3 |
|            |                                    | Gérer les badges                   | Copier cours                                   | Consulter le journal en direct    | Masquer les                                |
|            |                                    | Ajouter un badge                   | Réinitialiser                                  | Consulter le rapport de           | événements de type site                    |
|            |                                    |                                    | Sauvegarde                                     | Consultar la manast               | evènements de type catégorie               |
|            |                                    |                                    | Restauration                                   | d'activité du cours               | evenements de type cours                   |
|            |                                    |                                    | Importation                                    |                                   | événements de type groupe                  |
|            |                                    |                                    | Corbeille                                      |                                   | événements de type utilisateur             |
|            |                                    |                                    | Réglages des filtres                           |                                   | événements de type autre                   |
| onnels     |                                    |                                    | Surveillance d'événements                      |                                   | Boite à outils                             |
|            |                                    |                                    |                                                |                                   | 2.                                         |

## Accéder aux paramètres d'une activité ou d'une ressource

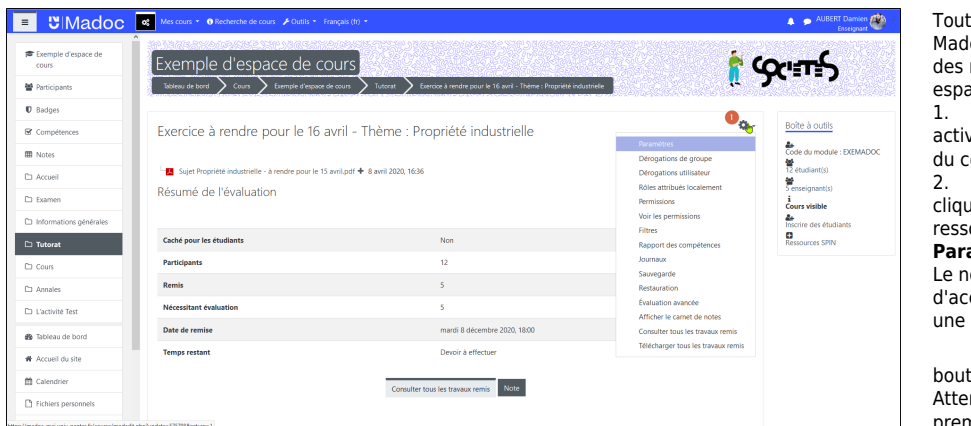

Tout comme dans la précédent version de Madoc, il est possible d'accéder aux paramètres des ressources/activités ajoutées dans un espace de cours en suivant ces deux étapes :

activer le **Mode édition** sur la page principale du cours

cliquer sur le menu **Modifier** associé à la ressource/activité concernée, puis sur **Paramètres**.

Le nouveau design de Madoc modifie la façon d'accéder à ces paramètres quand on est dans une ressource/activité. Il faut alors cliquer sur le

bouton situé en haut à droite Attention, ce bouton n'est visible que sur la première page de la ressource/activité.

From: https://wiki.univ-nantes.fr/ - **Wiki** 

Permanent link: https://wiki.univ-nantes.fr/doku.php?id=madoc:nouveau\_design&rev=1642692753

Last update: 2022/01/20 16:32

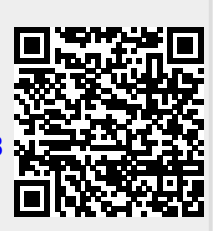

Wiki - https://wiki.univ-nantes.fr/

#### nouveau\_design